## 香川大学学術情報リポジトリ著作権確認処理手順

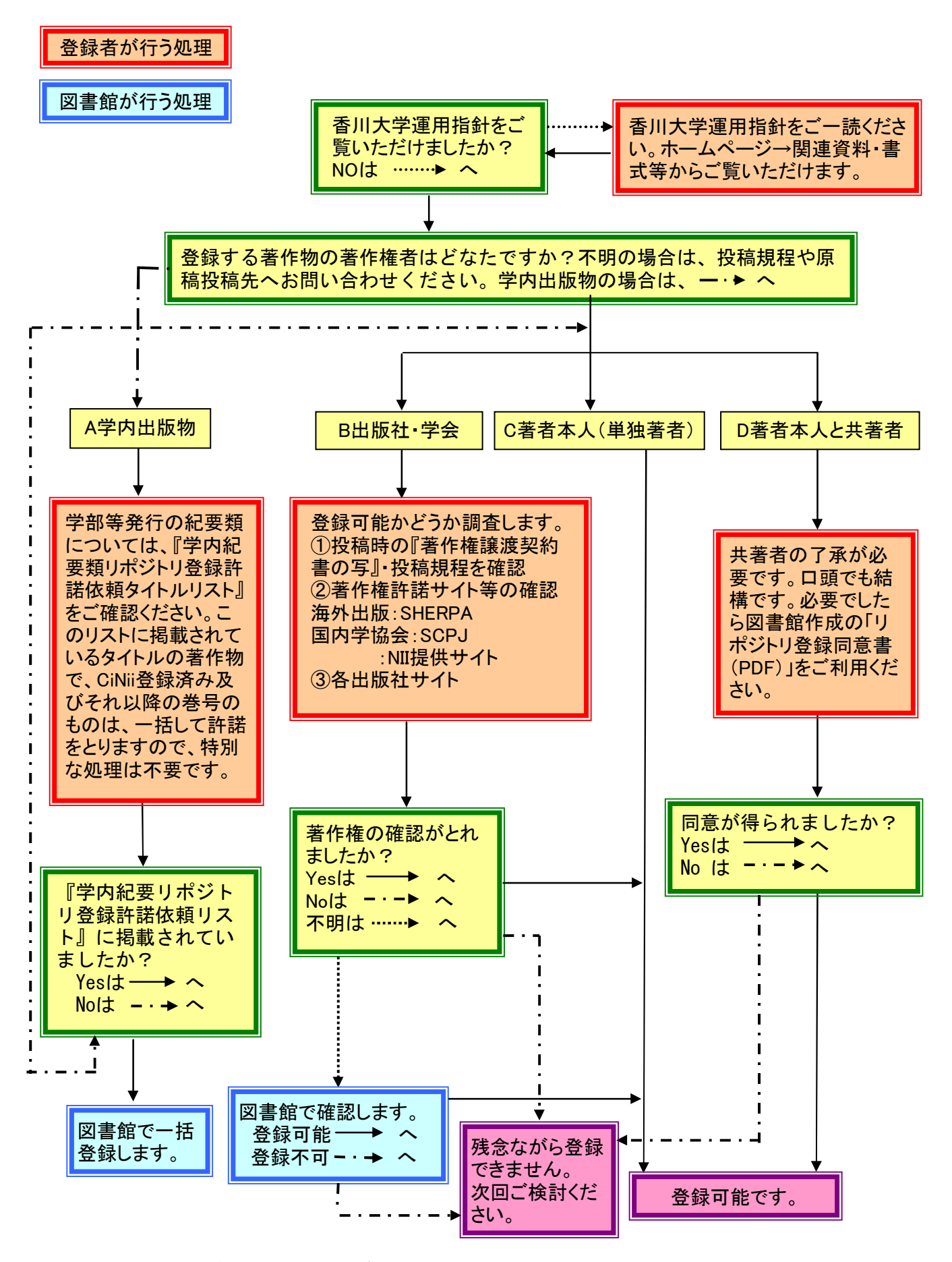